# EBSCOASP&BSP 综合学科及商管财经数据库 平台检索指南

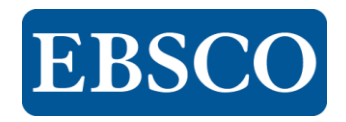

## 第一部分:数据库内容介绍 Introduction of Database Content

## 网址链接

Academic Search Premier (ASP) 综合学科参考类全文数据库

Business Source Premier(BSP)商管财经全文数据库

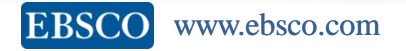

## Academic Search Premier (ASP) 综合学科参考类全文数据库

- 收录年限: 1887年至今
- 主题范畴:涵盖多元化的学术研究领域,包括物理、化学、航空、天文、工程技术、教育、法律、医学、语言学、农学、人文、信息科技、通讯传播、生物科学、公共管理、社会科学、历史学、计算机、军事、文化、健康卫生医疗、艺术、心理学、哲学、国际关系、各国文学等。
- 数据内容: ASP收录17,133种期刊的索摘,提供 4,759种全文期 刊(其中3,991种全文期刊为同行评审[peer-reviewed]),还包 括378种非期刊类全文出版物(如书籍,报告及会议论文等)。 特别的是ASP有1,705种全文期刊同时收录在Web of Science中
  - , 2,911种全文期刊同时收录在Scopus内。

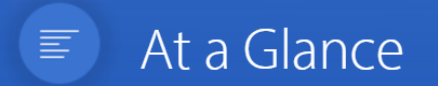

Full Text  $\checkmark$ 

Subject Area: Multidisciplinary Ideal For: Academic Libraries, Government Title Lists:

Journals & Magazines: Excel | HTML Other Sources: Excel | HTML Subject Title List: Excel | HTML

ASP资源统计

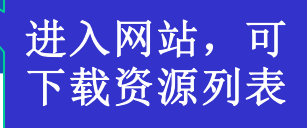

#### **Content Includes**

- More than 3,200 active full-text journals and magazines
- More than 2,800 active full-text peer-reviewed journals
- More than 1,300 active full-text peer-reviewed journals with no embargo
- More than 2,200 active full-text journals indexed in Web of Science or Scopus

## Subjects Include

- Biology
- Chemistry
- Engineering
- Physics
- Psychology
- Religion and philosophy
- Science and technology
- Veterinary science

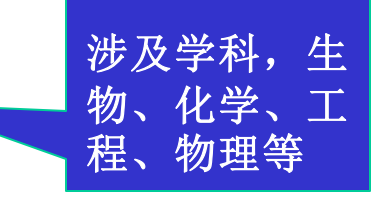

| Academic Search |     |
|-----------------|-----|
| Premier (ASP)   | 综合  |
| 学科参考类全文数        | 女据库 |

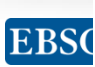

## ASP/ASC 中收录的全文期刊与知名二次文献数据库的比对数据如下:

|                                | AGRICOLA | Biological<br>Abstracts | CAB<br>Abstracts | Chemical<br>Abstracts | E.I.<br>Compendex | GeoRef | Inspec | Science<br>Citation<br>Index (ISI) | SCOPUS |
|--------------------------------|----------|-------------------------|------------------|-----------------------|-------------------|--------|--------|------------------------------------|--------|
| Academic<br>Search<br>Complete | 337      | 700                     | 1,289            | 276                   | 520               | 424    | 498    | 1,642                              | 4,766  |
| Academic<br>Search<br>Premier  | 247      | 462                     | 682              | 203                   | 334               | 298    | 325    | 1,080                              | 2,911  |

|                             | ATLA<br>Religion | ERIC | Historical<br>Abstracts | MLA<br>International<br>Bibliography | PsycINFO | Social Sciences<br>Citation Index<br>(ISI) |
|-----------------------------|------------------|------|-------------------------|--------------------------------------|----------|--------------------------------------------|
| Academic Search<br>Complete | 384              | 597  | 347                     | 863                                  | 613      | 797                                        |
| Academic Search<br>Premier  | 290              | 546  | 315                     | 680                                  | 466      | 659                                        |

## Business Source Premier (BSP) 商管财经类全文数据库

- 收录年限: 1886年至今
- 主题范畴:涵盖商业相关领域的议题,如金融、银行、国际贸易、商业管理、市场行销、投资报告、房地产、产业报导、经济评论、经济学、企业经营、财务金融、能源管理、信息管理、知识管理、工业工程管理、保险、法律、税收、电信通讯等。
- 数据内容: BSP收录6,360种期刊索摘,提供2,169 种期刊全文( 其中1,096种同行评审期刊),以及25,425种非刊全文出版物( 如案例分析,专著,国家及产业报告等),380种全文期刊收录在 Web of Science内,795种被Scopus收录。还同时收录: Business Monitor Intl.、EIU: Economist Intelligence Unit等 1400多种知名出版社出版的国家/地区报告。
- 独特的全文期刊如: Harvard Business Review, Administrative Science Quarterly, Academy of Management Journal, Academy of Management Review, Journal of Marketing, Journal of Marketing Research (JMR), MIS Quarterly, Communications of the ACM, International Journal of Production Research等。

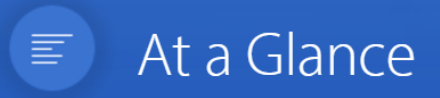

Full Text 🗸

Subject Area: Business & Economics Ideal For: Academic Libraries, Government, Public Libraries

#### Title Lists:

Journals & Magazines: Excel | HTML Other Sources: Excel | HTML Subject Title List: Excel | HTML

进入网站,可 下载资源列表

### **Content Includes**

- Nearly 1,200 active full-text journals and magazines
- Nearly 700 active full-text peer-reviewed journals
- More than 310 active full-text peer-reviewed journals with no embargo

涉及学科

• 580 active full-text journals indexed in Web of Science or Scopus

## Subjects Include

- Accounting
- Finance
- Economics
- Marketing
- Management
- Management information systems
- Operations management

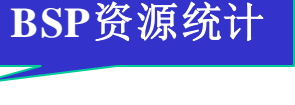

| <b>Business Source</b> |   |
|------------------------|---|
| Premier(BSP) 商         | 管 |
| 财经全文数据库                |   |

## **Top Five General Business Magazines**

| Magazine Name           | <b>EBSCO</b><br>Full Text Coverage |
|-------------------------|------------------------------------|
| Business Week           | Active Full Text<br>NO Embargo     |
| Forbes                  | Active Full Text<br>NO Embargo     |
| Fortune                 | Active Full Text<br>NO Embargo     |
| Harvard Business Review | Active Full Text<br>NO Embargo     |
| Money                   | Active Full Text<br>NO Embargo     |

Figures as of January 2017

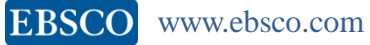

## 第二部分: 上机操作演示

# > 基本检索与高级检索 > 文件夹的建立与利用 > 出版物检索&订阅期刊提醒 > 主题词检索 > 检索历史记录

# 如何进入EBSCO

一般在图书馆中找到点击"电子资源数据 库",找到EBSCO,点击链接即可进入选 择数据页面,或者直接进入检索页面

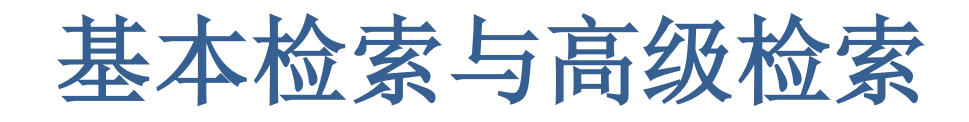

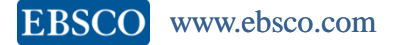

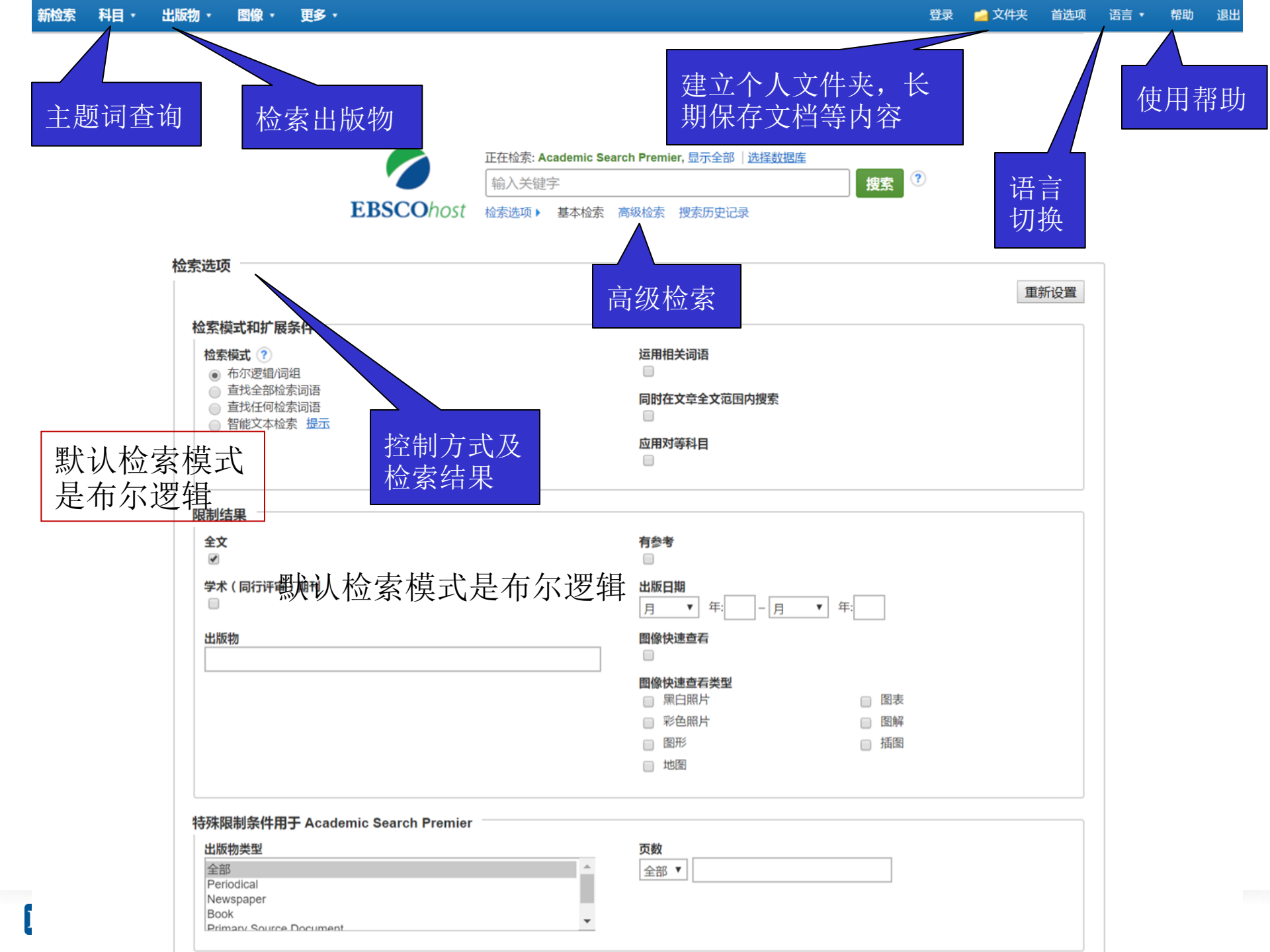

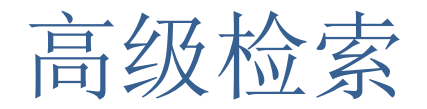

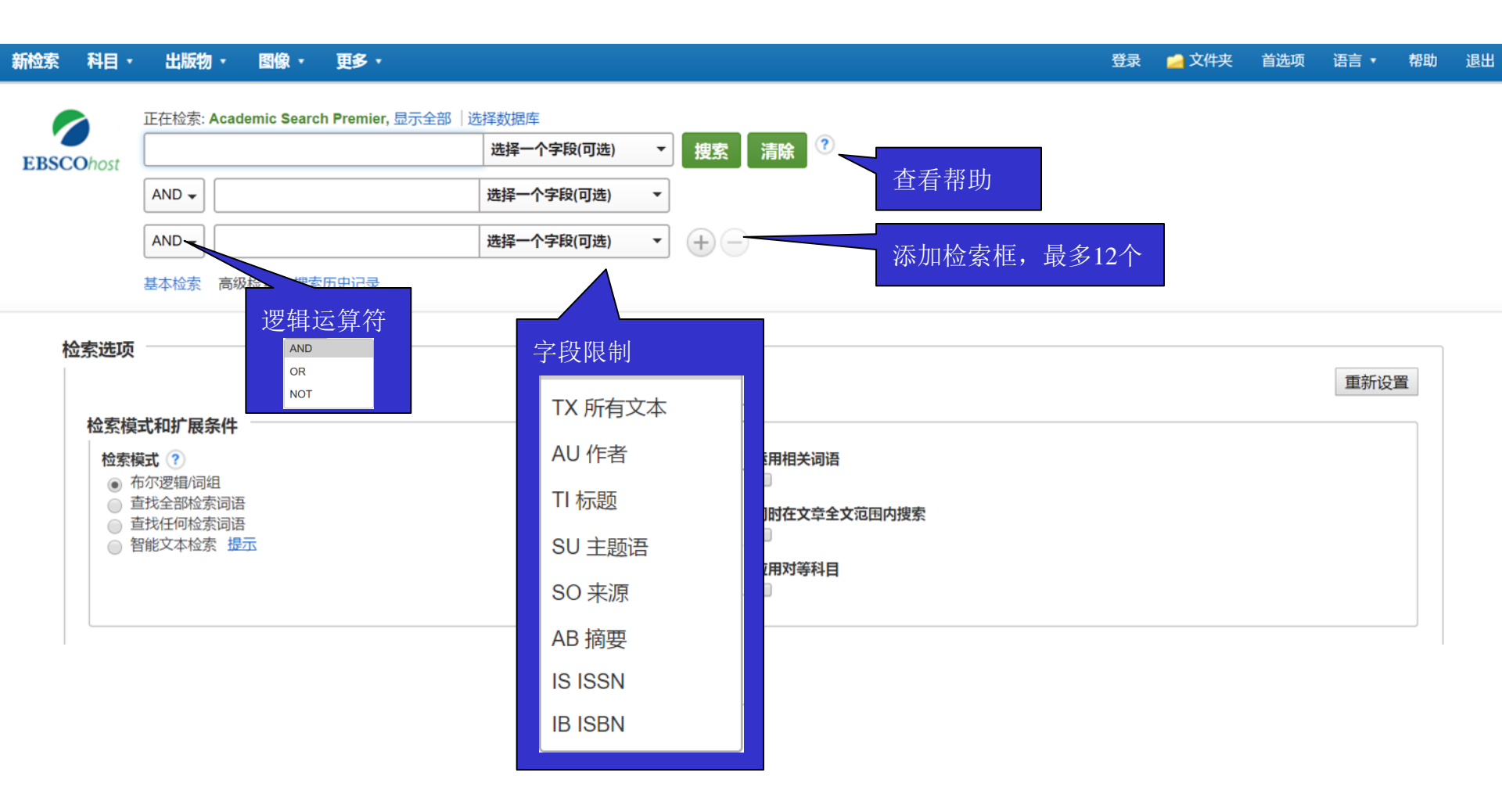

检索案例:金融危机对中国的影响,可通过选择字段精确检索结果

| 新检索 科目                                                                                                    | • 出版                                                     | 反物 - 1                                                         | 劉像・ 更多・                                                                |                                                                                                    |                                                                                                    |                                                                                                    |                                                                                                    |                                                                                                    | 登录                                                 | 🧀 文作   |
|----------------------------------------------------------------------------------------------------|----------------------------------------------------------|----------------------------------------------------------------|------------------------------------------------------------------------|----------------------------------------------------------------------------------------------------|----------------------------------------------------------------------------------------------------|----------------------------------------------------------------------------------------------------|----------------------------------------------------------------------------------------------------|----------------------------------------------------------------------------------------------------|----------------------------------------------------|--------|
| EBSCOhost                                                                                                    | 正在检索:<br>"financ"<br>AND<br>AND<br>AND<br>AND<br>基本检索    | Academic S<br>crisis"<br>impacts c<br>China<br>Nguyen,<br>高级检索 | earch Premier, 显示全部<br>or effects or consequ<br>Duc Khuong<br>搜索历史记录 > | <ul> <li>部   选择数据库</li> <li>TI 标题</li> <li>ence 选择一个字段(可选)</li> <li>选择一个字段(可选)</li> <li>AU 作者</li> </ul>                                                                                                    | ▼ 捜索 清除 <sup>⑦</sup><br>▼<br>▼<br>▼ + -                                                                                                    |                                                                                                    | 注意""和 <del>*</del>                                                                                                    | ·的作月                                                                                                    | Ð                                                  |        |
| 精确搜索结<br>当前检索 当前检索 不尔逻辑/词组 TI "finance" criss impacts or effectors consequ 限制 全文 有参考 学术(同行)                                                                                                    | <b>果</b><br><b>目:</b><br>is" AND (<br>icts or<br>平审 ) 期刊 | •                                                              | 检索结果: 1 -<br>1. Global fina                                            | 2 ( 共 2 个 )<br>ncial crisis and spillo<br>Mensi, Walid; Hammoudeh, Sha<br>57-276. 20p. DOI: 10.1016/j.iref.2<br>E GLOBAL Financial Crisis, 20<br>JANCIAL risk management; DIVE<br>ncial crisis, extreme i<br>Aloui, Riadh; Aïssa, Mohamed S<br>1016/j.jbankfin.2010.07.021., 数<br>E GLOBAL Financial Crisis, 20<br>rkets; BEAR markets; INTERNAT | ver effects among the<br>wkat; Nguyen, Duc Khuong; K<br>015:11:005., g) g) g) g) g) g) g) g) g) g) g) g) g)                                                        | e U.S. and BRICS sto<br>ang, Sang Hoon. International R<br>Source Premier<br>onomics); STOCK exchanges; W<br>S countries; Securities and Com<br>d contagion effects:<br>uong. Journal of Banking & Fina<br>EMERGING markets; MATHEM<br>s; Securities and Commodity Exc | 相关性 ▼<br>ck markets.<br>eview of Economics & F<br>ALUE at risk; STRUCTU<br>modity Exchanges; UNI<br>Fhe role of econ<br>ance. Jan2011, Vol. 35 I<br>ATICAL models; COMM<br>changes | 页面选项 ▼<br><sup>(</sup> inance. Mar20<br>IRAL break (Ec<br>TED States<br>OmiC<br>ssue 1, p130-1<br>10DITY exchar | ★ 共享 116, Vol. 42 conomics); 41. 12p. D nges; BULL | •<br>• |
| <ul> <li>学术(同行)</li> <li>1998</li> <li>山</li> <li>・</li> <li>・</li> <l< td=""><td><b>行评审)期</b></td><td>ŢIJ<br/>2017<br/>•</td><td>2. <b>Finan</b><br/>Linkage<br/>学术期刊</td><td>cial Crisis, Virtual C<br/>Effects, The Spain<br/>By: López, Luis-Antonio;<br/>p36-44. 9p. DOI: 10.102<sup>-</sup><br/>主题: FINANCIAL crises<br/>SPAIN; Regulation and A</td><th>Carbon in Global Va<br/>-<b>China</b> Case.<br/>Arce, Guadalupe; Zafrilla, Jo<br/>I/es403708m., 数据库: Busin<br/>; VALUE chains; ENVIRONM<br/>dministration of Communica</th><td>alue Chains, and the<br/>orge. Environmental Science<br/>ness Source Premier<br/>IENTAL impact analysis; EN<br/>tions, Electric, Gas, and Oth</td><td>e Importance (<br/>&amp; Technology, 1/7/20<br/>IERGY policy; EMISS<br/>er Utilities</td><td>D<b>f</b><br/>014, Vol. 48 Is<br/>SIONS (Air po</td><td>ssue 1,</td><td></td></l<></ul> | <b>行评审)期</b>                                             | ŢIJ<br>2017<br>•                                               | 2. <b>Finan</b><br>Linkage<br>学术期刊                                     | cial Crisis, Virtual C<br>Effects, The Spain<br>By: López, Luis-Antonio;<br>p36-44. 9p. DOI: 10.102 <sup>-</sup><br>主题: FINANCIAL crises<br>SPAIN; Regulation and A                                                                                                    | Carbon in Global Va<br>- <b>China</b> Case.<br>Arce, Guadalupe; Zafrilla, Jo<br>I/es403708m., 数据库: Busin<br>; VALUE chains; ENVIRONM<br>dministration of Communica | alue Chains, and the<br>orge. Environmental Science<br>ness Source Premier<br>IENTAL impact analysis; EN<br>tions, Electric, Gas, and Oth                                                                                                    | e Importance (<br>& Technology, 1/7/20<br>IERGY policy; EMISS<br>er Utilities                                                                                                    | D <b>f</b><br>014, Vol. 48 Is<br>SIONS (Air po                                                                  | ssue 1,                                            |        |

# 布尔逻辑运算符

- AND 用于缩小检索范围,类似于"交集"概念
- coffee and tea 检索到的结果中既包含coffee 也包含tea。
- OR 用于扩大检索范围,类似于"并集"概念
- *college <u>or</u> university* 检索的结果中或者包含college, 或者 包含university。
- NOT 用于排除检索结果中不需要的项,类似于"非"的概念
- Cookies <u>not</u> computer 检索的结果只和Cookies相关,不包含computer。

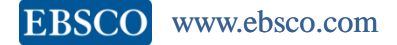

# 检索技巧

- 截词符号(\*)用于检索变形体, 单复数
  - econ\* 可以检索到economy, economic, economically, etc
  - Student\*可以检索到student, students
- 通配符:适用于一个字母(?)用于检索英美单词拼写差异
  - organi?ation 可以检索到 organisation or organization
- 通配符:适用于多个字母(#)用于检索英美单词拼写差异
  - behavio#r will 可以检索到 behavior or behaviour
- 短语检索("")用于检索固定短语

- "global warming" 可以检索到固定格式的词组, 位置顺序保持不变。

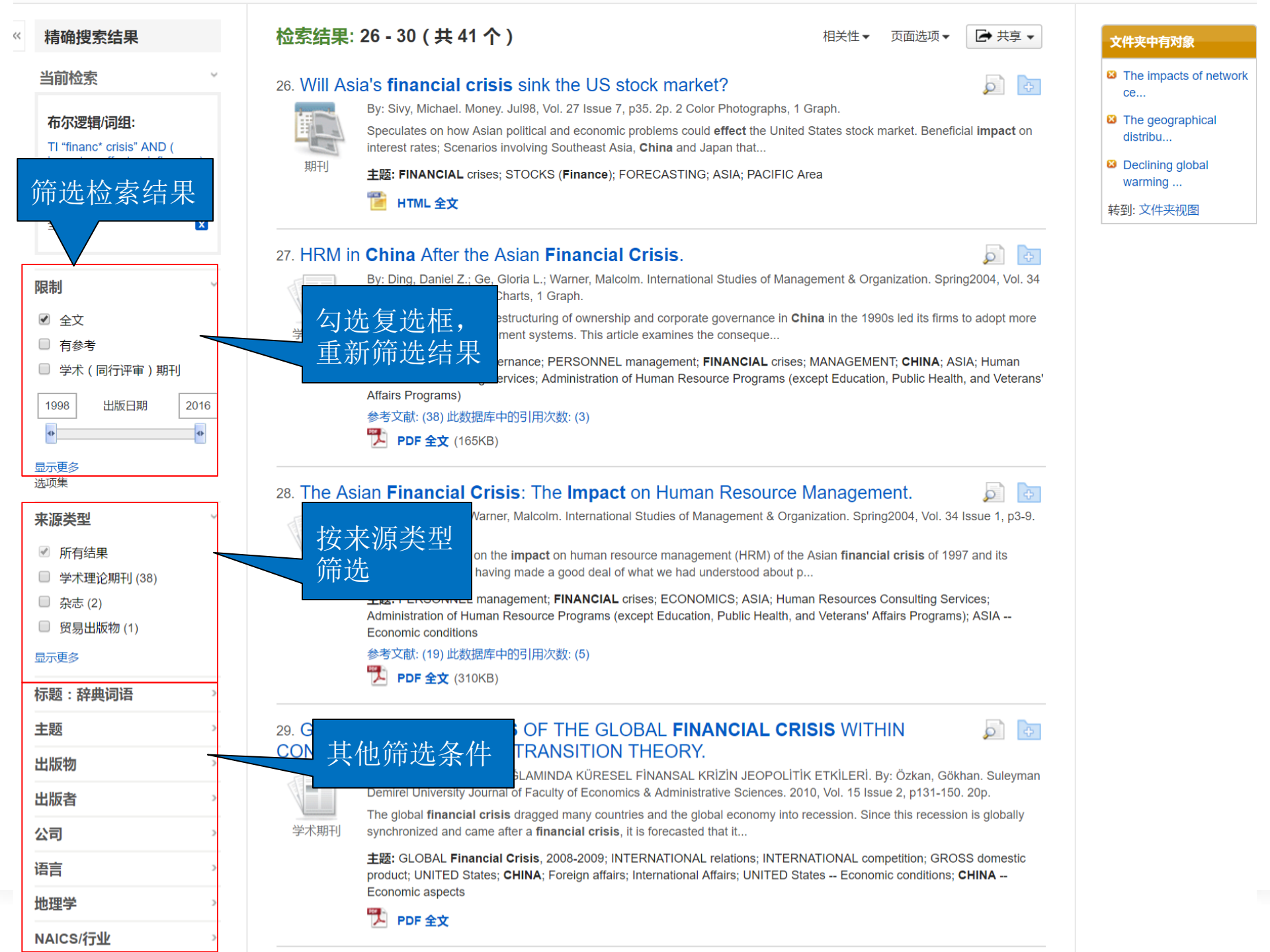

| 《 精确搜索结果                                                                                                    | <b>检索结果: 26 - 30 (共 41 个)</b><br>相关性 ▼ 页面选项 ▼ → 共享 ▼<br>文件夹中有对象                                                                                                    |               |
|----------------------------------------------------------------------------------------------------|----------------------------------------------------------------------------------------------------|---------------|
| 当前检索<br>布尔 检索结果<br>TI "financ' crisis" AND (<br>impact or effect or influence )<br>AND Chi                                                                                                    | <ul> <li>Print Asia's financial crisis sink the US stoce</li> <li>By: Sivy, Michael. Money. Jul98, Vol. 27 Issue 7, p35</li> <li>新刊</li> <li>By: Sivy, Michael. Money. Jul98, Vol. 27 Issue 7, p35</li> <li>法民主任序</li> <li>1 Graph.</li> <li>Control of the stoce</li> <li>Control of the stoce</li> <li>Control of</li></ul>                                                                                                    | network<br>al |
| <b>限定条件</b><br>全文                                                                                                    | PTML 全文 控制页面显示方式 27. HRM in China After the Strain 2, G Issue 1, p10-31. 22p. The nationwide radica market-oriented mana 第5. Ding, Daniel Z.; G Issue 1, p10-31. 22p. The nationwide radica market-oriented mana 第5. Ding, Daniel Z.; G Issue 1, p10-31. 22p. The nationwide radica market-oriented mana 1. Din                                                                                                    |               |
| <ul> <li>有参考</li> <li>学术(同行评审)期刊</li> <li>1998 出版日期 2016</li> <li>①</li> <li>①</li> <li>①</li> <li>①</li> <li>①</li> <li>①</li> <li>②</li> <li>①</li> <li>②</li> <li>②</li> <li>○</li> <li>○</li></ul> | 主题: CORPORATE g<br>Resources Consulting<br>Affairs Programs)<br>参考文献: (38) 此数据<br>予DF 全文 (165K<br>回像快速查看:<br>直接从结果列表中查看文章中的图像的<br>缩略图。<br>平白<br>平白<br>平白<br>中山<br>NAGEM<br>小AGEM<br>小AGEM | _             |
| 选项集<br>来源类型 ✓<br>✓ 所有结果<br>■ 学术理论期刊(38)<br>■ 杂志(2)<br>■ 贸易出版物(1)                                                                                                    | 28. The Asian Financial C<br>シーシー<br>デボ期刊 By: Rowley, Chris; Wa<br>アレ. This article focuses or<br>aftermath, the latter ha<br>上版: PERSONNEL m<br>Administration of Hum<br>Economic conditions DT/L C 大/J Managem<br>nization. Sprit<br>Asian financ<br>Asian financ<br>By: Rowley, Chris; Wa<br>アレ. This article focuses or<br>aftermath, the latter ha<br>Exp: PERSONNEL m<br>Administration of Hum<br>Economic conditions DT/L C 大/J Managem<br>Nzation. Sprit<br>Asian financ<br>By: Rowley, Chris; Wa<br>7p. This article focuses or<br>aftermath, the latter ha<br>Exp: PERSONNEL m<br>Administration of Hum<br>Economic conditions DT/L C 大/J Managem<br>Nzation. Sprit<br>Asian financ<br>By: RSS 源<br>DT/L C Nzation. Sprit<br>Asian financ<br>By: RSS 源<br>DT/L C Nzation. Sprit<br>Asian financ<br>By: RSS (复制和粘贴) 的永久链接<br>http://search.ebscohost.com/login.aspx?dire                                                                                                    | ]             |
| 显示更多   标题:辞典词语   主题   上版物   出版者                                                                                                    | 参考文献: (19) 此数据<br>予 PDF 全文 (310K<br>29. GEOPOLITICAL IMPA(<br>CONTEXT OF THE POWI<br>GÜÇ GEÇİSİ TEORİS<br>Demirel University Journal of Faculty of Economics & Administrative Sciences. 2010, Vol. 15 Issue 2, p131-150. 20p.                                                                                                    |               |
| 公司 ><br>语言 ><br>地理学 ><br>NAICS/行业 >                                                                                                    | The global <b>financial crisis</b> dragged many countries and the global economy into recession. Since this recession is globally synchronized and came after a <b>financial crisis</b> , it is forecasted that it 主题: GLOBAL <b>Financial Crisis</b> , 2008-2009; INTERNATIONAL relations; INTERNATIONAL competition; GROSS domestic product; UNITED States; CHINA; Foreign affairs; International Affairs; UNITED States Economic conditions; CHINA Economic aspects PDF 全文                                                                                                    |               |

| ~ | 精确搜索结果                                                                                                    | <b>检索结果: 26 - 30 (共 41 个)</b>                                                                                                    |
|---|----------------------------------------------------------------------------------------------------|----------------------------------------------------------------------------------------------------|
|   | 当前检索<br>布尔逻辑/词组:<br>TI "financ* crisis" AND (<br>impact or effect or influence )<br>AND Chi<br>限定条件                                                                                                    | 26. Will Asia's financial crisis sink the US stock market?<br>By: Sivy, Michael. Money. Jul98, Vol. 27 Issue 7, p35. 2p. 2 Color Photographs, 1 Graph.<br>Speculates on how At in political and economic problems could effect the United States stock interest rates; Scenar involving Southeast Asia, China and Jap<br>主题: FINANCIAL c STOCKS (Finance); FORECASTING; A  百百文章简介<br>HTML全文                                                                                                    |
|   | 全文     ▼       限制     ▼       ✓     全文       □     有参考       □     サポポ (日本) 期日1                                                                                                    | 27. HRM in<br>章详细信息 Financial Crisis.<br>; Warner, Malcolm. International Studies of Management & Organization. Spring<br>Graph.<br>The nationwide radical restructuring of ownership and corporate governance in <b>China</b> in the 1990s led its firms to<br>market-oriented management systems. This article examines the conseque<br>主题: CORPORATE governance; PERSONNEL management; FINANCIAL crises; MANAGEMENT; CHINA; ASIA                                                                                                    |
|   | <ul> <li>● 字木(同/丁泮甲)期刊</li> <li>1998 出版日期 2016</li> <li>● ● ●</li> <li>● ●</li> <li>●</li> <li>●<th>Resources Consulting Services; Administration of Human Resource Programs (except Education, Public Health, and Veterans'<br/>Affairs Programs)<br/>参考文献: (38) 此数据库中的引用次数: (3)<br/>PDF 全文 (165KB)<br/>28. The Asian Financial Crisis: The Impact on Human Resource Management.</th></li></ul> | Resources Consulting Services; Administration of Human Resource Programs (except Education, Public Health, and Veterans'<br>Affairs Programs)<br>参考文献: (38) 此数据库中的引用次数: (3)<br>PDF 全文 (165KB)<br>28. The Asian Financial Crisis: The Impact on Human Resource Management.                                                                                                    |
|   | <ul> <li>来源类型</li> <li>✓ 所有结果</li> <li>● 学术理论期刊(38)</li> <li>● 杂志 (2)</li> <li>● 贸易出版物 (1)</li> <li>显示更多</li> </ul>                                                                                                    | By: Rowley, Chris; Warner, Malcolm. International Studies of Management & Organization. Spring2004, Vol. 34 Issue 1, p3-9.<br>7p.<br>This article focuses on the <b>impact</b> on human resource management (HRM) of the Asian <b>financial crisis</b> of 1997 and its<br>aftermath, the latter having made a good deal of what we had understood about p<br><b>主题:</b> PERSONNEL management; <b>FINANCIAL</b> crises; ECONOMICS; ASIA; Human Resources Consulting Services;<br>Administration of Human Resource Programs (except Education, Public Health, and Veterans' Affairs Programs); ASIA<br>Economic conditions<br>参考文献: (19) 此数据库中的引用次数: (5) |
|   | 标题:辞典词语 ><br>主题 ><br>出版物 ><br>出版者 >                                                                                                    | 29. GEOPOLITICAL IMPACTS OF THE GLOBAL FINANCIAL CRISIS WITHIN<br>CONTEXT OF THE POWER TRANSITION THEORY.<br>GÜÇ GEÇİSİ TEORİSİ BAĞLAMINDA KÜRESEL FİNANSAL KRİZİN JEOPOLİTİK ETKİLERİ. By: Özkan, Gökhan. Suleyman<br>Demirel University Journal of Faculty of Economics & Administrative Sciences. 2010, Vol. 15 Issue 2, p131-150. 20p.<br>The global financial crisis dragged many countries and the global economy into recession. Since this recession is globally                                                                                                    |
|   | 公司                                                                                                    | 字小期刊 synchronized and came after a <b>financial crisis</b> , it is forecasted that it<br>主题: GLOBAL <b>Financial Crisis</b> , 2008-2009; INTERNATIONAL relations; INTERNATIONAL competition; GROSS domestic<br>product; UNITED States; CHINA; Foreign affairs; International Affairs; UNITED States Economic conditions; CHINA<br>Economic aspects<br>アレF 全文                                                                                                    |

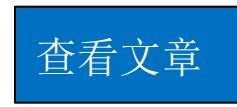

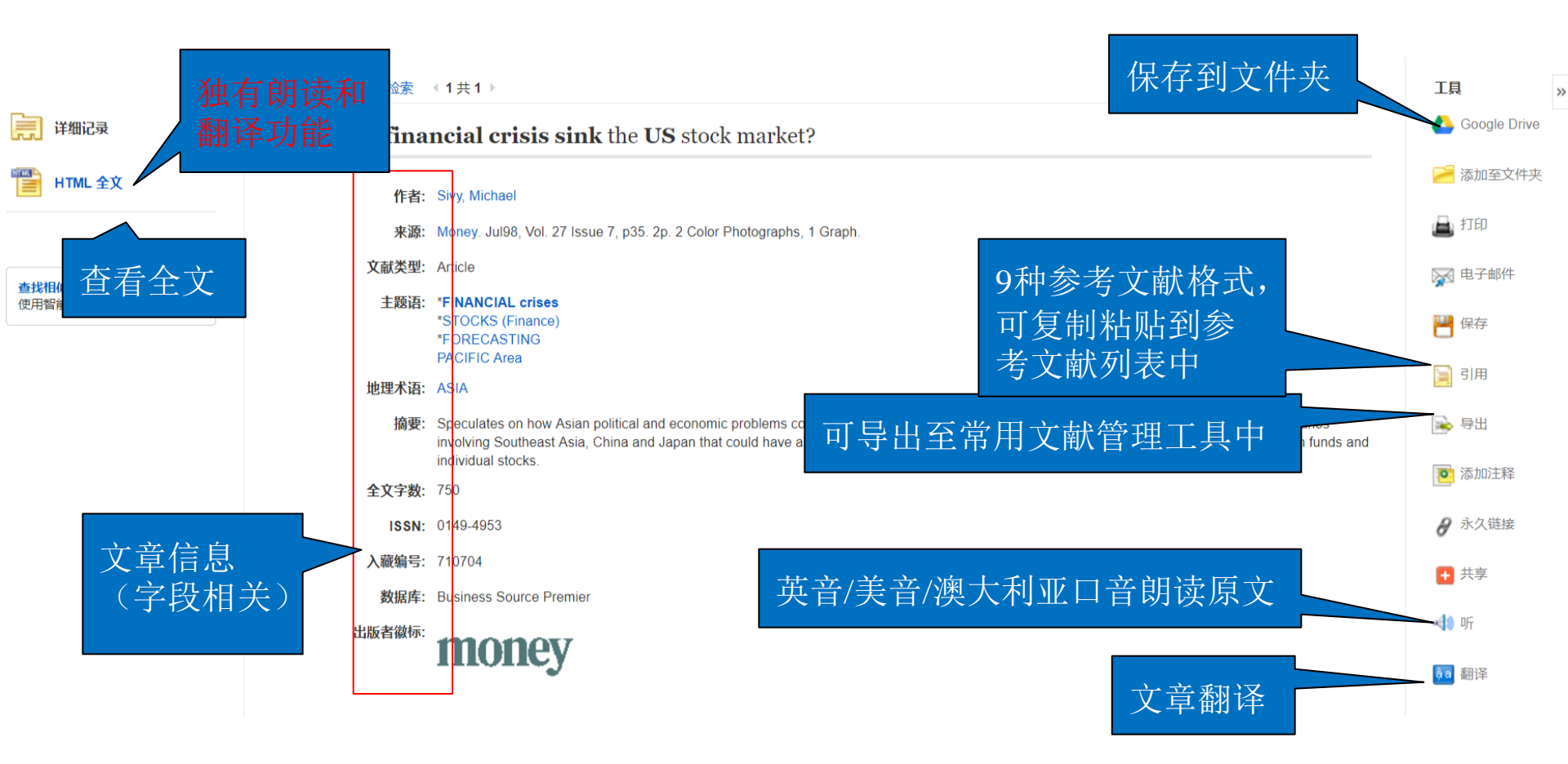

进入一篇文章查阅全文,利用右侧工具栏实现各个功能

若该文章有HTML格式,可以实现翻译功能,并有朗读功能,可选择不同国家口音。

EBSCO www.ebsco.com

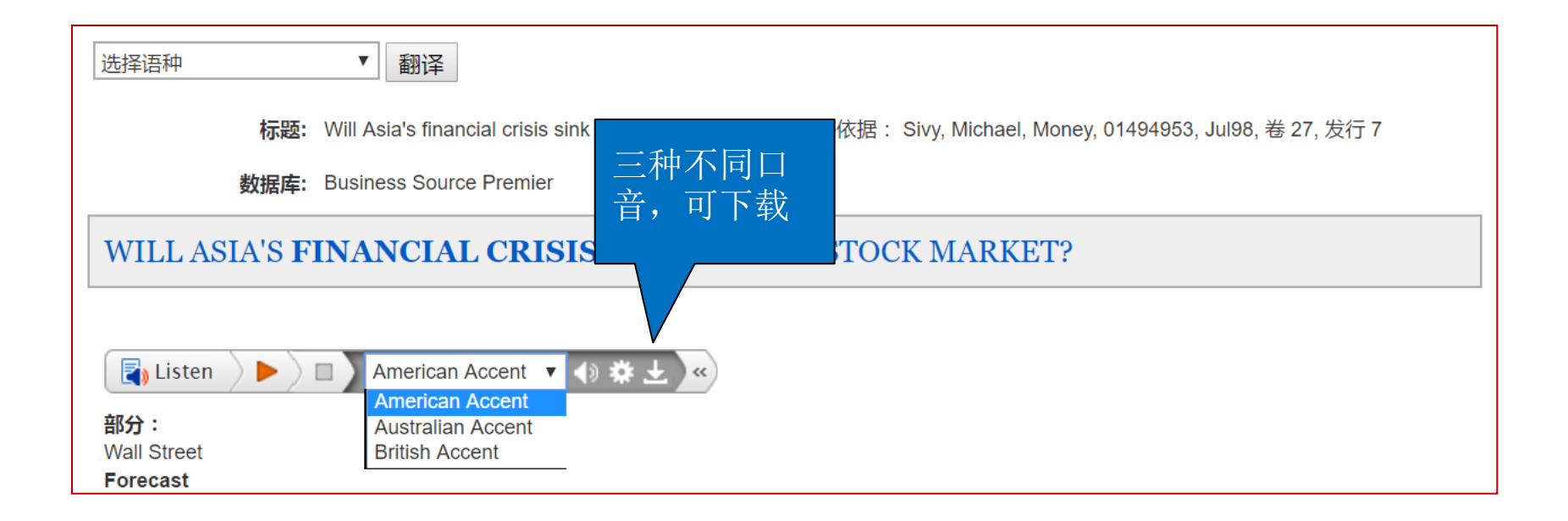

若该文章有HTML格式,可以实现翻译功能,并有朗读功能,可选择不同国家口音。

| 我的                                                                                                    | 正在检索· Business So                                             | wrce Premier  选择数据                                                                              | 库                                                                                                    |                                                                                                    |                                                                                                    |                                                     |
|----------------------------------------------------------------------------------------------------|---------------------------------------------------------------|-------------------------------------------------------------------------------------------------|----------------------------------------------------------------------------------------------------|----------------------------------------------------------------------------------------------------|----------------------------------------------------------------------------------------------------|-----------------------------------------------------|
| EBSCOhort                                                                                                    | "financ* crisis" and                                          | FM T                                                                                            | 选择一个字段(可选) ▼                                                                                                    | 捜索 清除 ?                                                                                                    |                                                                                                    |                                                     |
| EBSCOnost                                                                                                    | AND -                                                         |                                                                                                 | 选择一个字段(可选)                                                                                                    |                                                                                                    |                                                                                                    |                                                     |
|                                                                                                    | AND -                                                         |                                                                                                 | 选择一个字段(可选)                                                                                                    | + -                                                                                                    |                                                                                                    |                                                     |
|                                                                                                    | 基本检索 高级检索                                                     | 搜索历史记录▶                                                                                         |                                                                                                    |                                                                                                    |                                                                                                    |                                                     |
| 精确搜索结                                                                                                    | 果                                                             | 检索结果: 1 - 5                                                                                     | (共13,846个)                                                                                                    |                                                                                                    | 相关性▼ 页面选项▼                                                                                                    | ➡ 共享 ▼                                              |
| <b>当前检索</b><br>布尔逻辑/词组<br>"financ* crisis"<br>限制<br>全文<br>有参考                                                                                                    | ی<br>and FM T<br>پ                                            | 1. 10 THINGS T<br>By: Li<br>The a<br>invest<br>期刊<br>主题:<br>Finar<br>2. An Option for<br>Crisis | HE FINANCIAL CRIS         m, Paul J.; Tepper, Taylor. Money         rticle lists 10 financial tips resulti         iments over 15-year periods, the t         INVESTMENTS; FINANCIAL plancial Investment Activities         HTML 全文       ♥ PDF 全文 (3.         Calencial Constraint         MTML 全文         The Fair Value | SIS TAUGHT US.<br>. Jan/Feb2017, Vol. 46 Issue 1, p46-<br>ing from the 2008 global financial cr<br>tendency for stocks to recover<br>inning; GLOBAL Financial Crisis, 20<br>IMB)<br>Ilue Option Liabilities                                                                                                    | 55. 10p. 19 Color Photographs, 5 Dia<br>isis, including the use of stocks as lo<br>008-2009; Investment Advice; Miscell<br>During the <b>Financial</b>                                            | agrams.<br>Ing-term<br>laneous                      |
| <ul> <li>学木(同介)</li> <li>1988</li> <li>出版</li> <li>・</li> <li>・</li>     &lt;</ul> | 平审)期刊<br>日期 2017<br>・                                         | CTISIS.                                                                                         | <sup>1</sup> u, Wei; Thibodeau, Nicole; Couch<br>12p. 1 Diagram, 10 Charts. DOI: 1<br>1st for the presence of adverse se<br>ment of <b>Financial</b> Accounting Sta<br>FAIR value accounting; LIABILIT                                                                                                    | n, Robert. Journal of Account<br>10.1177/0148558X16645994.<br>lection among firms adopting the fai<br>indards (SFAS) 159 during the finan<br>IES (Accounting); FINANCIAL crise:                                                                                                    | 检索结果中均<br>含有HTML格式<br>的全文                                                                                                    | e 4, p441-<br>edded in<br>ATE profits;              |
| 来源类型                                                                                                    | Ŷ                                                             | ADVE                                                                                            | RSE selection (Commerce); FIN                                                                                                    | ANCIAL statements                                                                                                    |                                                                                                    |                                                     |
| <ul> <li>         所有结果         贸易出版物(         杂志(6,173)         学术理论期刊         国家报告(12     </li> </ul>                                                                                                    | (6,710)<br>4] (668)<br>20)                                    | 显示:<br>参考3<br>[]                                                                                | 王前 15 回版       工業       工業       文献: (65)       HTML 全文       型   PDF 全文 (32)                                                                                                    | The second second secon |                                                                                                    |                                                     |
| □ 报纸 (10)                                                                                                    |                                                               | 3. Business Avi                                                                                 | ation Productivity Play                                                                                                    |                                                                                                    |                                                                                                    |                                                     |
| <sup></sup>                                                                                                    | <b>Б</b> У                                                    | By: V<br>The a<br>busin                                                                         | ELOCCI, TONY. Forbes. 10/20/20<br>rticle focuses on the economic gr<br>ess jets i 2014, the impact of the g                                                                                                    | 014, Vol. 194 Issue 5, p117-122. 4p. 5<br>owth within the U.S. business aviatio<br>global <b>financial crisis</b> on the b                                                                                                    | 5 Color Photographs, 1 Graph.<br>In sector in 2014. Topics include the o                                                                                                    | demand for                                          |
| <ul> <li>global finance</li> <li>2009 (5,165)</li> <li>financial cris</li> <li>banking indu</li> <li>recessions (</li> </ul>                                                                                                    | cial crisis, 2008-<br>)<br>ues (4,756)<br>ustry (939)<br>697) | 期刊 <b>主题:</b><br>CESS<br>and S<br>Manu<br>Searc<br>Manu                                         | AEROSPACE industries; GLOBA<br>NA Aircraft Co.; Other Guided Mi<br>pace Vehicle Propulsion Unit and<br>facturing; Other Aircraft Parts and<br>h, Detection, Navigation, Guidan<br>facturing; ECONOMIC aspects                                                                                                    | L Financial Crisis, 2008-2009; IND<br>issile and Space Vehicle Parts and A<br>Propulsion Unit Parts Manufacturing<br>d Auxiliary Equipment Manufacturing;<br>ce, Aeronautical, and Nautical Syster                                                                                                    | USTRIAL productivity; BUSINESS aii<br>uxiliary Equipment Manufacturing; G<br>;; Guided Missile and Space Vehicle<br>; Aircraft Engine and Engine Parts Ma<br>m and Instrument Manufacturing; Airc | ;planes;<br>uided Missile<br>anufacturing;<br>craft |

👕 HTML 全文

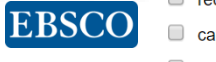

capitalists & financiers (550)
 financial services industry

# 新建文件夹

- 可免费注册个人文件夹
- 可长期保存个人检索到的文章、图书、视频等内容,还
   可以订阅期刊或检索提醒,新建或分享文件夹。
- 点击右上角"登录", 先创建文件夹

#### 新检索 科目 · 出版物 · 图像 · 更多 ·

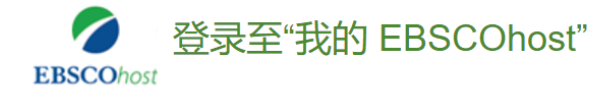

◀返回

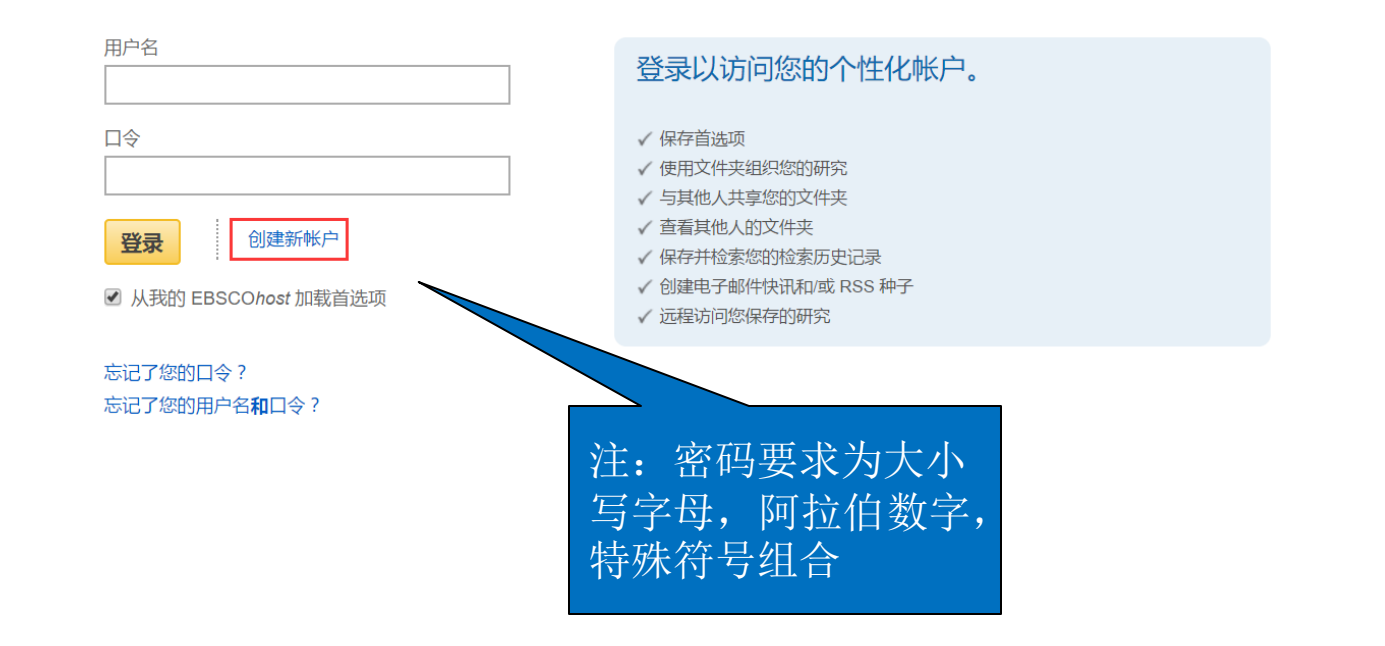

登录 🧀 文件夹

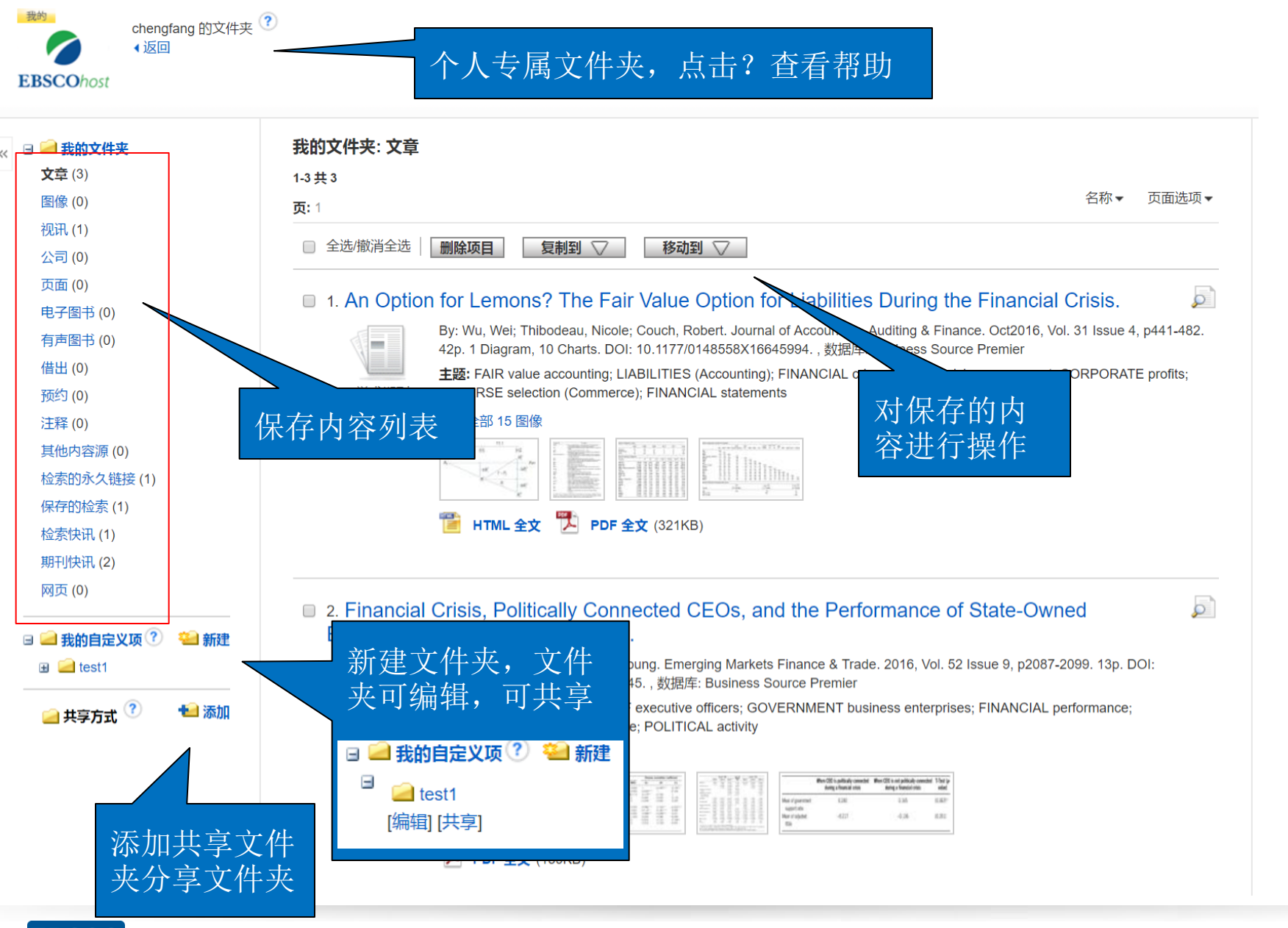

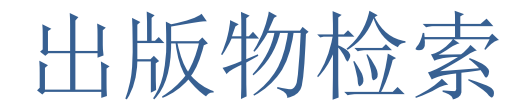

| 新检索 科目・       | 出版物▼ 图像 ▼ 更多 ▼                                                         |                  |          |   | 登录 | 🧀 文件夹 | 首选项 | 语言 • | 帮助 | 退出 |
|---------------|------------------------------------------------------------------------|------------------|----------|---|----|-------|-----|------|----|----|
|               | Academic Search Premier<br>Publications                                | 显示全部 选择数据库       | "洗择数据库,进 |   |    |       |     |      |    |    |
| EBSCOhost     | Business Source Premier<br>Publications                                | - taren          | 入出版物检索   |   |    |       |     |      |    |    |
|               | <sup>書</sup> GreenFILE Publications                                    |                  |          | I |    |       |     |      |    |    |
| 出版物           | Library, Information Science &<br>Technology Abstracts<br>Publications |                  |          |   |    |       |     |      |    |    |
| 浏览: Busir     | Medline Publications                                                   |                  | ξ.       |   |    |       |     |      |    |    |
| ● 按字母顺        | Newspaper Source<br>Publications                                       | <br>字            |          |   |    |       |     |      |    |    |
| <b>页:</b> 上一次 | Regional Business News<br>Publications                                 | MNOPQRSTUVWXYZ 🕨 |          |   |    |       |     |      |    |    |
| 标记要搜索的        | 的文献 添加                                                                 | _                |          |   |    |       |     |      |    |    |
|               | A+ Science AB Medtrack Company<br>书目记录: 01/21/2015 To Present          | / Profile        |          |   |    |       |     |      |    |    |
|               | A-Bio Pharma Pte Ltd Medtrack Co<br>书目记录: 01/21/2015 To Present        | mpany Profile    |          |   |    |       |     |      |    |    |
|               | A-Dec Medtrack Company Profile<br>书目记录: 01/21/2015 To Present          |                  |          |   |    |       |     |      |    |    |

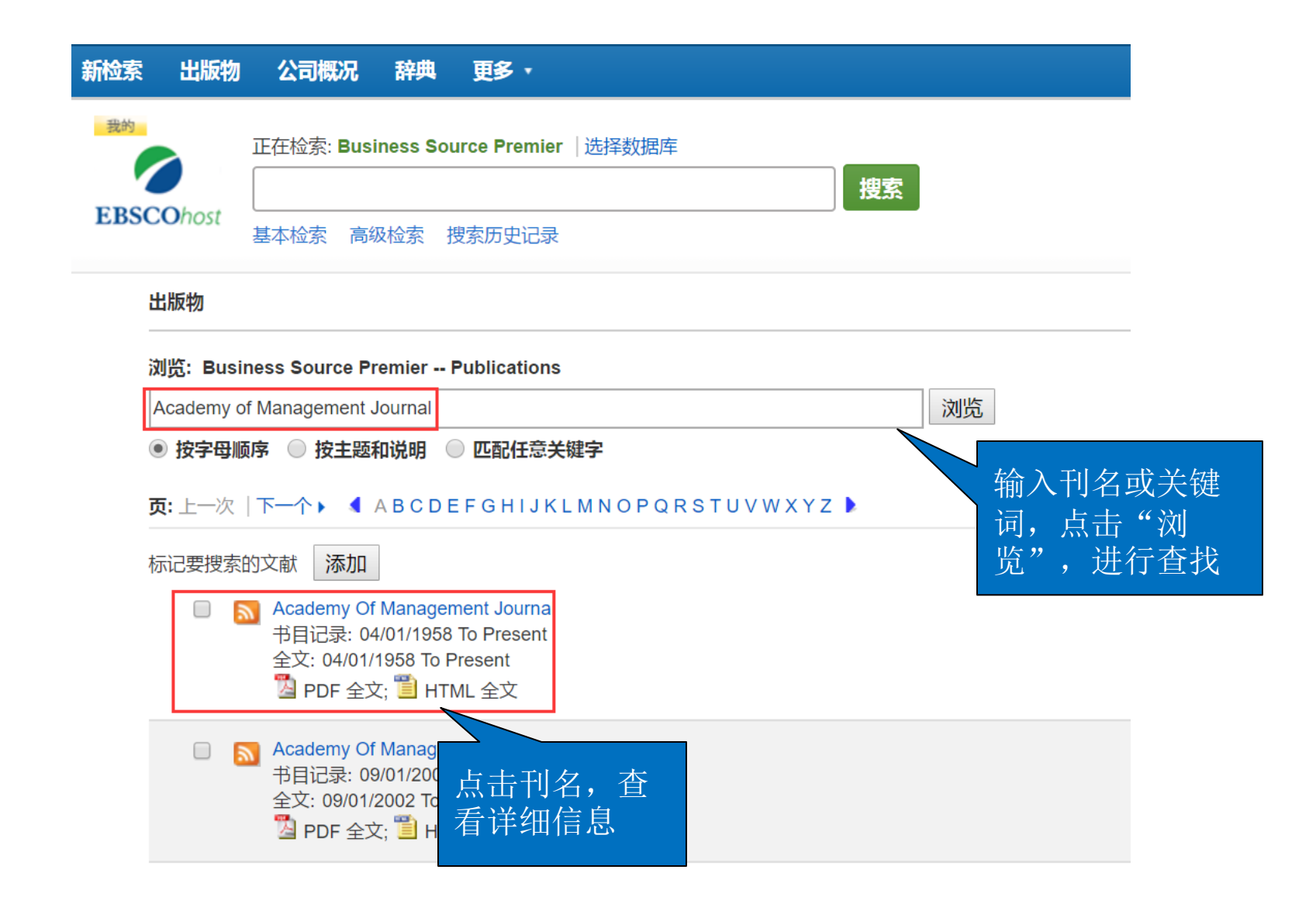

| 在此出版物内搜索 ———————————————————————————————————— | 可以仅在此出版<br>ademy og 物中查找资料                                                                            |                                  |                                        | 所有发行   仅限当前主题<br>2017<br>卷 60 发行 2 - Apr2017 |
|-----------------------------------------------|----------------------------------------------------------------------------------------------------|----------------------------------|----------------------------------------|----------------------------------------------|
| 标题:                                           | Academy of Management Journal                                                                         |                                  |                                        | 卷 60 发行 1 - Feb2017                          |
| ISSN:                                         | 0001-4273                                                                                             |                                  |                                        | + 2016                                       |
| 出版者信息:                                        | Academy of Management<br>P.O. Box 3020<br>Briar Cliff Manor NY 10510-3020<br>United States of America |                                  | 点击"+"查看某<br>年下的卷期,单                    | + 2015<br>+ 2014<br>+ 2013                   |
| 标题历史记录:                                       | Academy of Management Journal (1963 - present)                                                        |                                  | 机某卷期可进入                                | + 2012                                       |
|                                               | Journal of the Academy of Management (1958 - 196                                                      | 62)                              | 文章列表                                   | + 2011                                       |
|                                               | Changed to Academy of Management Journal                                                              |                                  |                                        | + 2010                                       |
| 书目记录:                                         | 04/01/1958 to present                                                                                 |                                  |                                        | + 2009                                       |
| 全文:                                           | 04/01/1958 to present                                                                                 |                                  |                                        | + 2008                                       |
| 出版物类型:                                        | Academic Journal                                                                                      |                                  |                                        | + 2007                                       |
| 主题:                                           | Management                                                                                            |                                  |                                        | + 2006                                       |
| 说明:                                           | Original articles and research notes that develop, tes                                                | t or advance management theory a | nd practice for members of the Academy | + 2005                                       |
|                                               | of Management.                                                                                        |                                  |                                        | + 2004                                       |
| 出版者 URL:                                      | http://www.aomonline.org/                                                                             |                                  |                                        | + 2003                                       |
| 频率:                                           | 6                                                                                                    |                                  |                                        | + 2002                                       |
| 同行评审:                                         | Yes                                                                                                   |                                  |                                        | + 2001                                       |

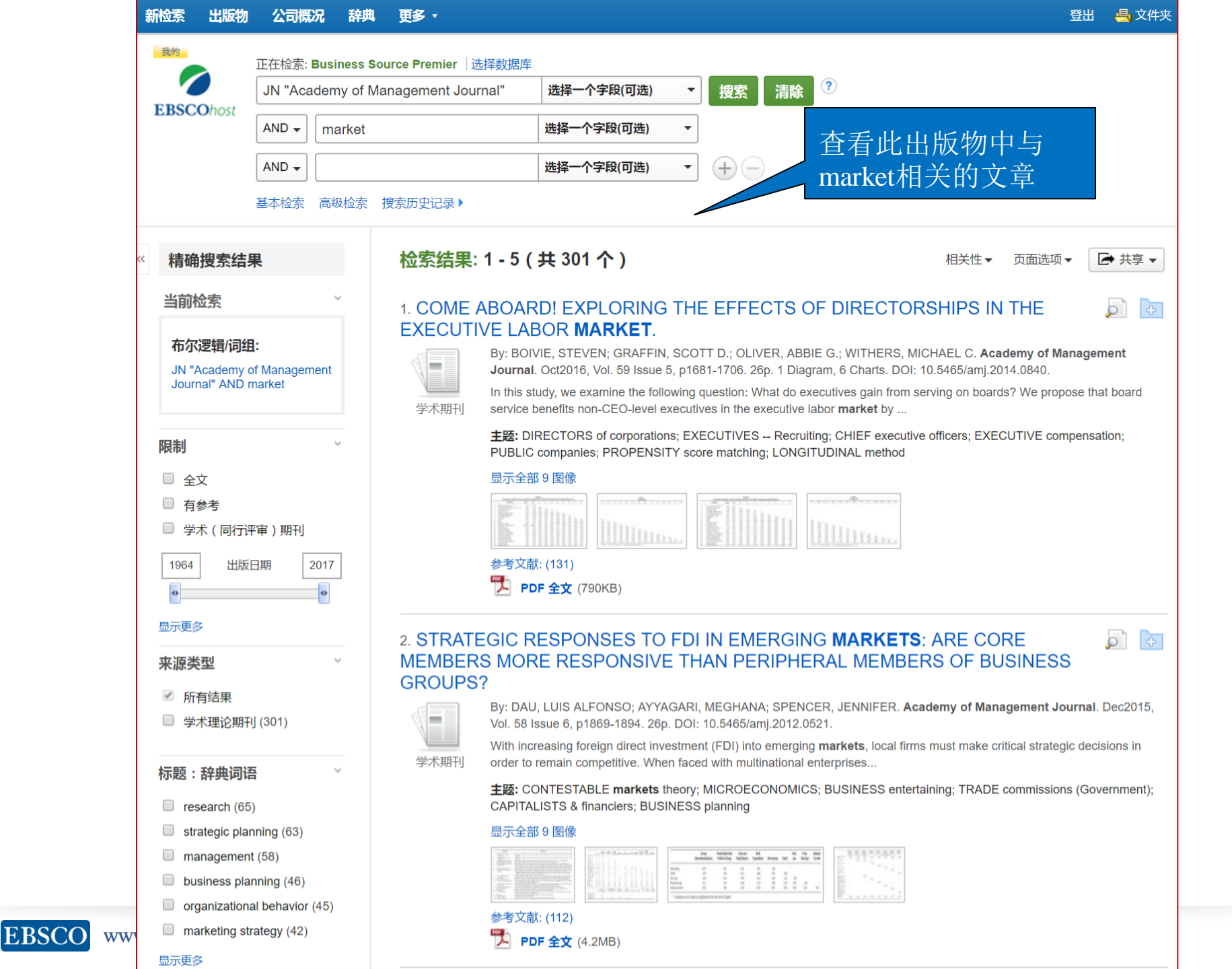

# 创建期刊提醒

| 新检索       | 出版物                                       | 公司信息                                                    | 辞典                                             | 更多,                                             |                      |          |     |                                        | 登出 | 🔩 文件夹 | 首选项 | 语言 ▼ | 帮助 | 退出 |
|-----------|-------------------------------------------|---------------------------------------------------------|------------------------------------------------|-------------------------------------------------|----------------------|----------|-----|----------------------------------------|----|-------|-----|------|----|----|
| 我的<br>EBS | COhost                                    | 正在检索: <b>Bus</b>                                        | iness So<br>级检索                                | urce Ultimate<br>要索历史记录                         | 选择数据库                | ≥ 捜索     | IKC |                                        |    |       |     |      |    |    |
|           | 出版物                                       |                                                         |                                                |                                                 |                      |          |     |                                        |    |       |     |      |    |    |
|           | 浏览: Busi<br>Academy o<br>● 按字母Ⅲ<br>页: 上一次 | iness Source U<br>of Management<br>顾序 ◎ 按主题<br> 下一个 ▶ 《 | Itimate<br>Journal<br>和说明 (<br>A B C D I       | Publications<br>) 匹配任意关键<br>EFGHIJKL            | <b>浡</b><br>MNOPQRST | UVWXYZ 🕨 | 浏览  |                                        |    |       |     |      |    |    |
|           | 标记要搜索                                     | 的文献 添加                                                  |                                                |                                                 |                      |          |     |                                        |    |       |     |      |    |    |
|           | /                                         | Academy Of<br>书目记录: 0-<br>全文: 04/01/<br>图 PDF 全3        | 「Manager<br>4/01/1958<br>1958 To F<br>て; 道 HT  | nent Journal<br>To Present<br>Present<br>ML 全文  |                      |          |     | 加田相区地子が広心地                             |    |       |     |      |    |    |
|           |                                           | Academy Of<br>书目记录: 09<br>全文: 09/01/                    | f Manager<br>9/01/2002<br>2002 To F<br>द; 🖺 HT | nent Learning<br>To Present<br>Present<br>WL 全文 | & Education          |          |     | 如采您长期天汪该刊初<br>,可订阅提醒,有了新<br>的文章出现,会收到系 |    |       |     |      |    |    |
|           |                                           | Academy Of<br>书目记录: 02<br>全文: 02/01/                    | Manager<br>2/01/1987<br>1987 To F              | nent Perspecti<br>To Present<br>Present         | /es                  |          |     | 统邮件提示,点击黄色<br>图标,订阅提醒                  |    |       |     |      |    |    |

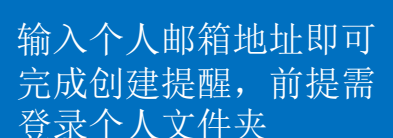

| M检索 出版物 公司信息 辞典 更多 ·                                                                                                    |                                                   | 显示十八天日八                                       | 🛃 文件夹 |  |
|----------------------------------------------------------------------------------------------------|---------------------------------------------------|-----------------------------------------------|-------|--|
|                                                                                                    | 创建快讯 🕐                                            |                                               |       |  |
| 止往检察: Business Source Ultimate                                                                                                    | 期刊快讯: ""Academy of Management J                   | ournal" on 2017-07-25 08:33 PM"               |       |  |
| EBSCOhost 基本检索 高级检索 搜索历史记录                                                                                                    | 电子邮件                                              |                                               |       |  |
| 出版物                                                                                                    | <b>主题</b><br>EBSCO 快讯: Academy c                  | 隐藏收件人地址<br>□                                  |       |  |
| 浏览: Business Source Ultimate Publications<br>Academy of Management Journal                                                                                                    |                                                   | 电子邮件发件人<br>epalerts@epnet.com                 |       |  |
| <ul> <li>● 按字母顺序</li> <li>● 按主题和说明</li> <li>● 匹配任意关</li> <li>□</li> <li>□&lt;</li></ul> | <b>电子邮件格式</b><br>● 纯文本                            | <b>电子邮件收件人</b><br>请用分号将每个电子                   |       |  |
| 标记要搜索的文献添加                                                                                                    |                                                   | 邮件地址分开。 如果不想接收电子邮件快讯 , 请<br>将电子邮件字段留为空白。      |       |  |
| <ul> <li>高 Academy Of Management Journal<br/>书目记录: 04/01/1958 To Present<br/>全文: 04/01/1958 To Present</li> <li>PDF 全文: 置 HTML 全文</li> </ul>                                                                                                    | <b>电子邮件内容</b><br>◎ 链接至目录 ● 链接至单篇文章                |                                               |       |  |
| <ul> <li>Academy Of Management Learning<br/>书目记录: 09/01/2002 To Present<br/>全文: 09/01/2002 To Present</li> <li>PDF 全文: 当 HTML 全文</li> </ul>                                                                                                    | 常规设道<br>结果格式<br>简介 ▼                              | 仅隔全文快讯                                        |       |  |
| Academy Of Management Perspec<br>书目记录, 02/01/1987 To Present<br>全文: 02/01/1987 To Present<br>型 PDF 全文                                                                                                    | NRS源<br>http://rss.ebscohost.com/AlertSyndication | Service/Syndication.asmx/GetFeed?guid=5258270 |       |  |
| ■ Academy Of Management Proceed<br>书目记录: 08/01/1954 To Present<br>全文: 08/01/1954 To Present<br>型 PDF 全文                                                                                                    | 保存快讯<br>取消快讯<br>商级设置                              |                                               |       |  |

#### 新检索出版物公司信息辞典 更多,

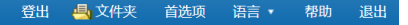

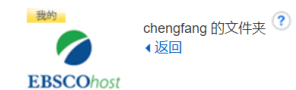

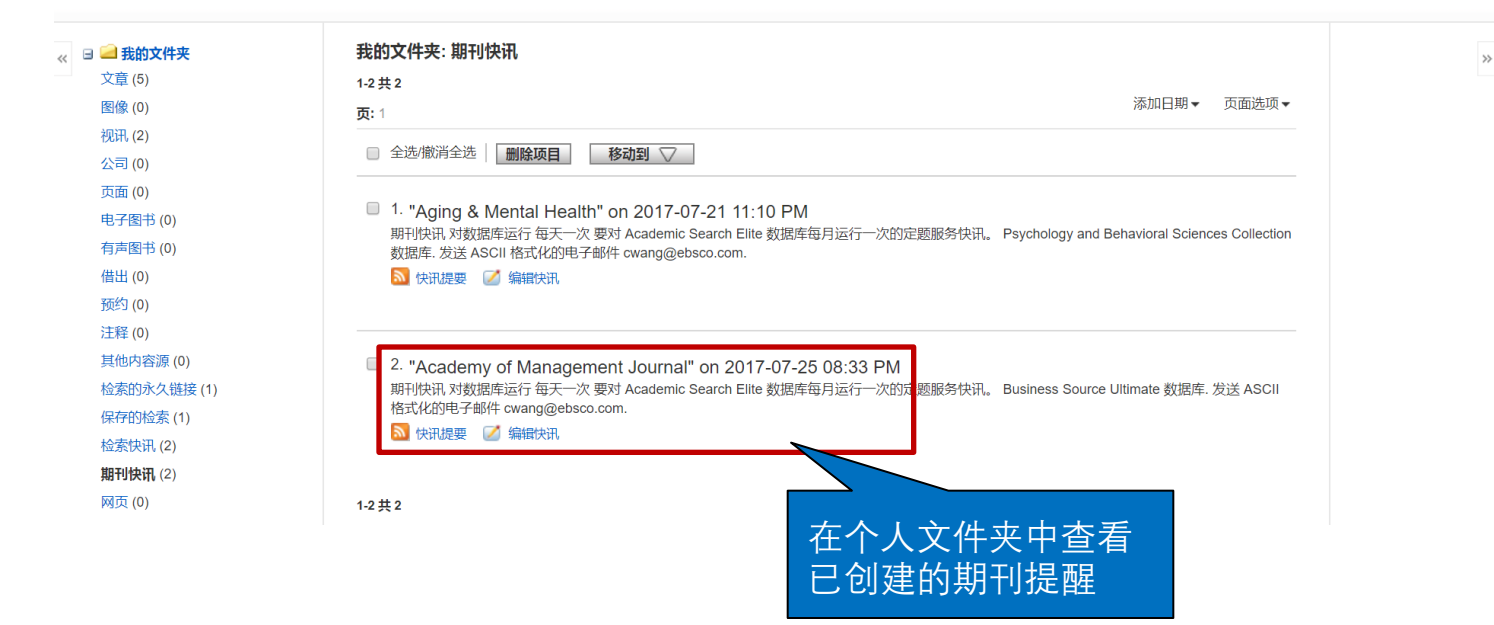

# 主题词检索

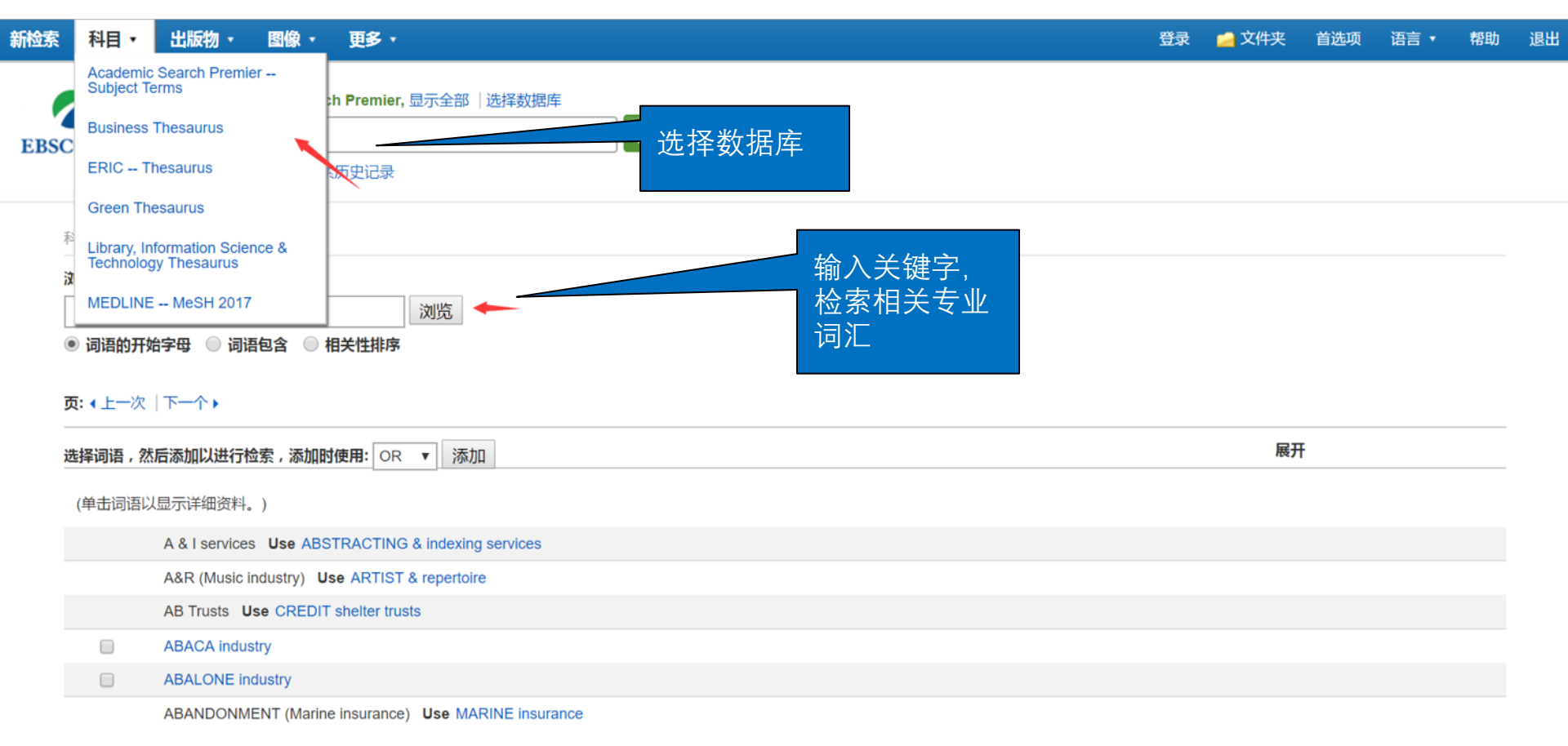

#### 浏览: Business Thesaurus

| Online shopping |        |         | 浏览 |
|-----------------|--------|---------|----|
| ○ 词语的开始字母       | 🔘 词语包含 | ◉ 相关性排序 |    |

#### 页:上一次 │下一个 ▶

| 选择词语 | ,然后添加以进行检索,添加时使用: OR ▼ 添加                            | 展开 |
|------|------------------------------------------------------|----|
| (单击词 | 酒记以显示详细资料。)                                          |    |
|      |                                                      |    |
|      | ONLINE shopping                                      |    |
|      | SHOPPING mobile apps                                 |    |
|      | ONLINE shopping mobile apps Use SHOPPING mobile apps |    |
|      | OPEN & closed shop (Labor unions)                    |    |
|      | BEAUTY shops                                         |    |
|      | ONLINE information services                          |    |
|      | ONLINE business networks (Social networks) 其他相关词汇    |    |
|      | ELECTRONIC discussion groups                         |    |
|      | MUSEUM stores                                        |    |
|      | CRAFT shops                                          |    |
|      | AUTOMOBILE repair shops                              |    |
|      | ONLINE computer technical support                    |    |
|      | ELECTRONIC trading of securities                     |    |
|      |                                                      |    |

| 浏览: Business Thesaurus |                                                                                                    |    |
|------------------------|----------------------------------------------------------------------------------------------------|----|
| Online shopping        | 浏览 司 夕 姓 田                                                                                                    |    |
| ◎ 词语的开始字母 🔍 词语包含 💿 相   | 当多处,用<br><sup></sup> 关性肺                                                                                                    |    |
| ∢返回至列表                 | and、or或not<br>连接进行检索                                                                                                    |    |
| 选择词语,然后添加以进行检索,添加时候    | 使用: OR V 添加                                                                                                    | 展开 |
| ONLINE shopping        |                                                                                                    |    |
| Scope Note             | Here are entered works about consumer activity related to the purchase of goods and services via telecommunications<br>systems, including television and computers. Works specifically addressing television programs selling goods and services are<br>entered under "Home shopping television programs." [EPC] |    |
| Broader Terms          | SHOPPING                                                                                                    |    |
|                        | TELECOMMUNICATION systems                                                                                                    |    |
| Narrower Terms         | CYBER Monday (Retail trade)                                                                                                    |    |
|                        | HOME shopping television programs                                                                                                    |    |
| Related Terms          | ELECTRONIC commerce                                                                                                    |    |
|                        | ELECTRONIC services                                                                                                    |    |
|                        | SHOPPING mobile apps                                                                                                    |    |
| Used for               | CYBERSHOPPING                                                                                                    |    |
|                        | ELECTRONIC shopping                                                                                                    |    |
|                        |                                                                                                    |    |
| 出现词语那                  | 年并全, ET Shopping services                                                                                                    |    |
| 上位词,下                  | L snopping                                                                                                    |    |
| 词相关词                   |                                                                                                    |    |
|                        |                                                                                                    |    |

## EBSCO www.ebsco.com

|                   | 正在检索: Business   | Source Premier  选择数据库                                                                                                    |    |
|-------------------|------------------|----------------------------------------------------------------------------------------------------|----|
|                   | DE "CYBER Mond   | lay (Retail trade)" AND DE                                                                                                    |    |
| <b>EBSCO</b> host | "ELECTRONIC co   | immerce"           搜索                                                                                                    |    |
|                   | 基本检索 高级检索        | 搜索历史记录                                                                                                    | I  |
| 지민 배구             | = <i>\ ₩</i> m   | 牛勾选要检索的内容                                                                                                    |    |
| 科日 地点             |                  | 为中国的中国。<br>本权"and" 占土"沃                                                                                                    |    |
| 浏览: Bus           | siness Thesaurus |                                                                                                    |    |
| Online sh         | nopping          | 浏览 加",相关内容即出                                                                                                    |    |
| ○ 词语的             | )开始字母 🔘 词语包含     | ● 眯脚 现在检索框中 点击                                                                                                    |    |
| 1.15回本7           | 列主               |                                                                                                    |    |
|                   | אני              | [1] 他杀,旦有怕大人瞅                                                                                                    |    |
| 选择词语              | ,然后添加以进行检索,      | 添加时使用: AND ▼ 添加                                                                                                    | 展开 |
|                   | ONLINE shopping  |                                                                                                    |    |
| _                 | Scope Note       | Here are entered works about consumer activity related to the nurchase of goods and services via telecommunications                                                                       | _  |
|                   |                  | systems, including television and computers. Works specifically addressing television programs selling goods and services are<br>entered under "Home shopping television programs." [EPC] |    |
|                   | Broader Terms    | SHOPPING                                                                                                    |    |
|                   |                  | TELECOMMUNICATION systems                                                                                                    |    |
|                   | Narrower Terms   | CYBER Monday (Retail trade)                                                                                                    |    |
|                   |                  | HOME shopping television programs                                                                                                    |    |
|                   | Related Terms    | ELECTRONIC commerce                                                                                                    |    |
|                   |                  | ELECTRONIC services                                                                                                    |    |
|                   |                  | SHOPPING mobile apps                                                                                                    |    |

# 检索历史记录

#### 新检索科目・出版物・图像・更多・

#### 登录 🛁 文件夹 首选项 语言 🔹 帮助 退出

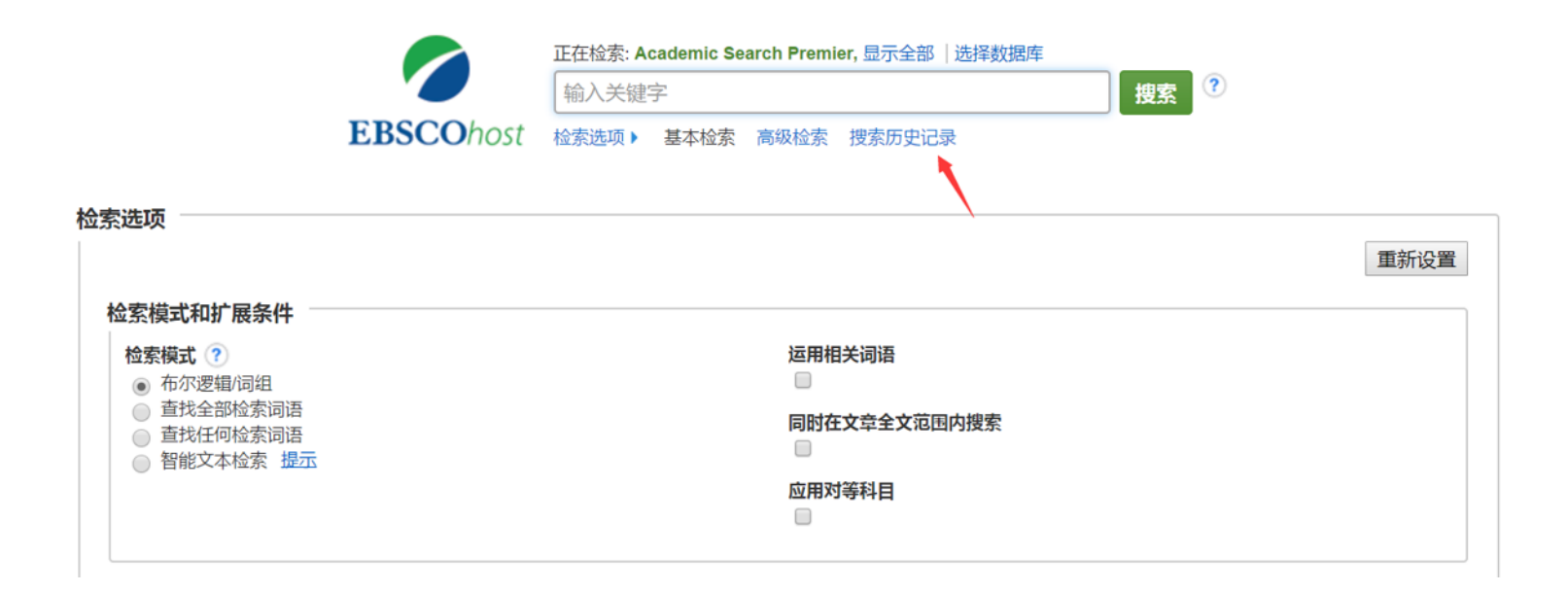

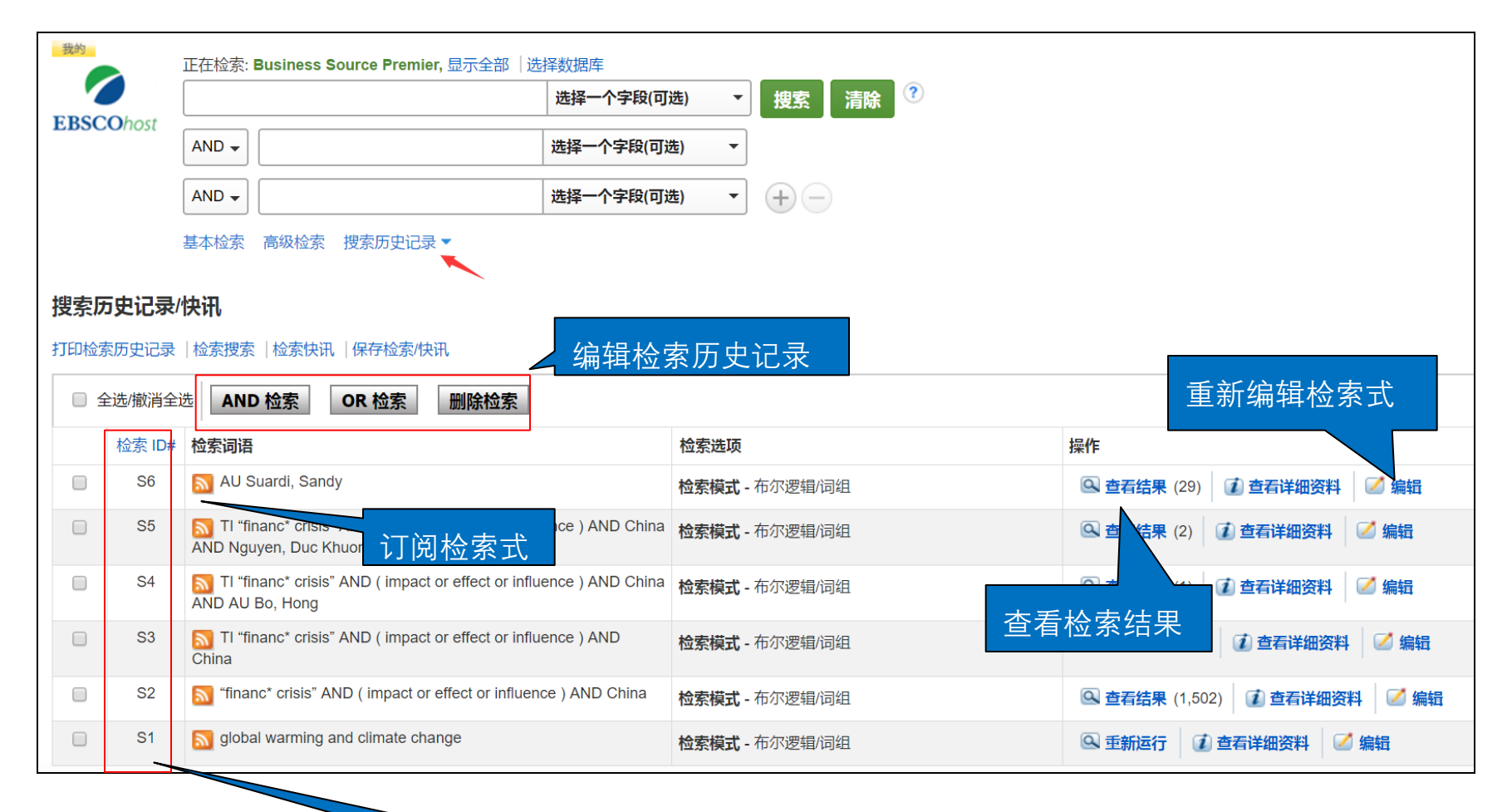

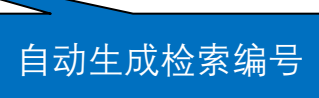

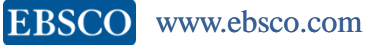

| 我的        | 正在检索: Business Source Premier, 显示全部 选择数据库 |                |         |   |  |  |  |
|-----------|-------------------------------------------|----------------|---------|---|--|--|--|
| EBSCOhert | S2 AND S6                                 | 选择一个字段(可选) ▼   | 捜索 清除 ? | ) |  |  |  |
| EBSCOnost | AND -                                     | 选择一个字段(可选) 🔹 🔻 |         |   |  |  |  |
|           | AND -                                     | 选择一个字段(可选)     | + $-$   |   |  |  |  |

基本检索 高级检索 搜索历史记录 🕶

#### 搜索历史记录/快讯

#### 打印检索历史记录 |检索搜索 |检索快讯 |保存检索/快讯

|                                                                                                    | 检索 ID#                     | 检索词语                                    |                        |                                                                             |                                      |                                                                                                 | 操作                                            |                                          |           |
|----------------------------------------------------------------------------------------------------|----------------------------|-----------------------------------------|------------------------|-----------------------------------------------------------------------------|--------------------------------------|-------------------------------------------------------------------------------------------------|-----------------------------------------------|------------------------------------------|-----------|
|                                                                                                    | S7                         | S2 AND S6                               |                        | 生成新的植                                                                       | 金索式                                  | 辑/词组                                                                                            | 🔍 查看结果 (1)                                    | 1 查看详细资料                                 | 💋 编辑      |
|                                                                                                    | S6                         | <u> A</u> U Suardi, San                 | dy                     |                                                                             | 检索模式 -                               | 布尔逻辑/词组                                                                                         | Q 查看结果 (29)                                   | 1 查看详细资料                                 | 🗹 编辑      |
|                                                                                                    | S5                         | TI "financ* crisis<br>AND Nguyen, Duc I | " AND ( impact or effe | ect or influence ) AND China                                                | 检索模式 -                               | 布尔逻辑/词组                                                                                         | 🕓 查看结果 (2)                                    | 1 查看详细资料                                 | 💋 编辑      |
|                                                                                                    | S4                         | TI "financ* crisis<br>AND AU Bo, Hong   | " AND ( impact or effe | ect or influence ) AND China                                                | 检索模式 -                               | 布尔逻辑/词组                                                                                         | Q 查看结果 (1)                                    | 🚺 查看详细资料                                 | 🗹 编辑      |
|                                                                                                    | S3                         | TI "financ* crisis<br>China             | " AND ( impact or effe | ect or influence ) AND                                                      | 检索模式 -                               | 布尔逻辑/词组                                                                                         | 🔍 查看结果 (140                                   | 2 查看详细资料                                 | 1 🗹 编辑    |
| <ul> <li>Image: A second second s</li></ul> | <u>\$2</u>                 | 5 "financ* crisis" A                    | ND ( impact or effect  | or influence ) AND China                                                    | 检索模式 -                               | 布尔逻辑/词组                                                                                         | Q 查看结果 (1,50                                  | 2) 12) 12) 12) 12) 12) 12) 12) 12) 12) 1 | (料 🛛 💋 编辑 |
|                                                                                                    | 勾访                         | tS2. S6复注                               | 先框, change             |                                                                             | 检索模式 -                               | 布尔逻辑/词组                                                                                         | 🔍 重新运行 🧃                                      | 〕 查看详细资料                                 | 🦉 编辑      |
| 精确                                                                                                    | 点击<br><sup>推</sup> 成亲<br>鎍 | GAND检索,<br>所的检索结算                       | 生<br>見<br>1. Foreign   | <b>1 - 1 ( 共 1 个 )</b><br>Institutional Investm                             | າent, Ov                             | vnership, and Liquidity: Real a                                                                 | 相关性▼ 页面选项<br>nd Information;                  | ī▼ 🕞 共享 ▼<br>al 🔊 💽                      | ×<br>≈    |
| 布尔)<br>S2 AM                                                                                                    | 逻辑/词组<br>ND S6             | :                                       |                        | By: Ding, Mingfa; Nilsson, E<br>10.1111/fire.12126. , 数据库                   | lirger; <b>Suarc</b><br>: Business § | <b>di, Sandy. Financial</b> Review. Feb2017, Vol. 5<br>Source Premier                           | 52 Issue 1, p101-144.                         | 44p. DOI:                                |           |
|                                                                                                    |                            |                                         | 学术期刊                   | 主题: LIQUIDITY (Economic<br>GLOBAL Financial Crisis,<br>credit unions: CHINA | :s); FOREIG<br>2008-2009;            | N ownership of business enterprises; FOREI<br><b>Financial</b> Transactions Processing, Reserve | IGN investments; STC<br>, and Clearinghouse A | CK exchanges;<br>activities; Central     |           |

# 第三部分 支持站点及免费教程 https://help.ebsco.com/

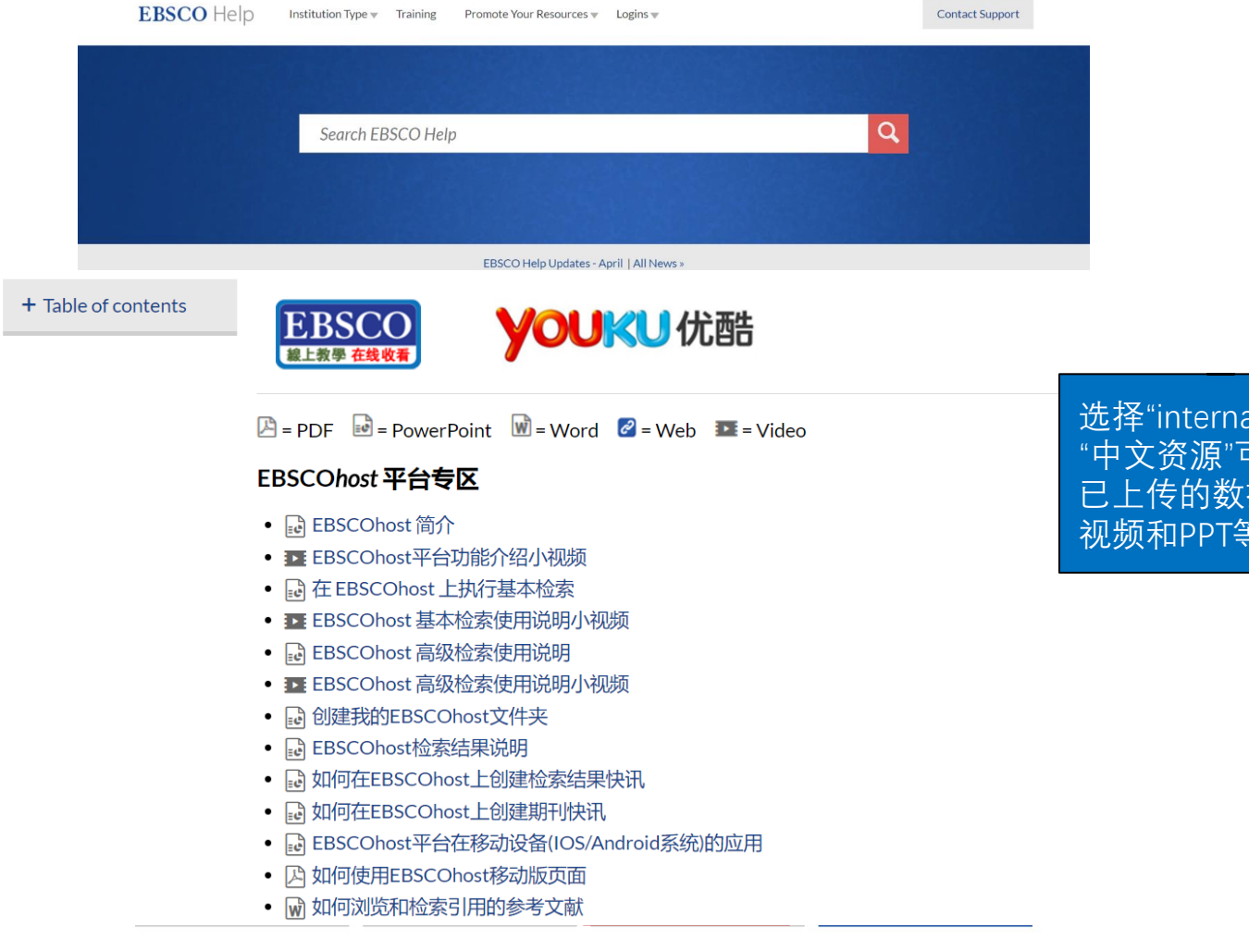

选择"international", "中文资源"可以查看 已上传的数据库使用 视频和PPT等资料

## https://ebsco-chinese.webex.com/

**EBSCO** Help

Institution Type 
Training Promote Your Resources Contact Support

#### 课程信息: 轻松上手EBSCO数据库, 体验搜寻的美好: 基本检索介绍

G 简体中文:北京时间

| 课程状态: | 未开始                                                                | 立即加入课     |
|-------|--------------------------------------------------------------------|-----------|
| 课程日期: | 2017年7月3日                                                          | 依面左てき     |
| 开始时间: | 14:00, 中国时间 ( 北京 , GMT+08:00 )                                     | 心小儿工ノレノZ  |
| 持续时间: | 30 分钟                                                              | 您的姓名:     |
| 主讲者:  | Sophia Jiang                                                       | 电子邮件      |
| 描述:   | EBSCOhost basic search:轻松上手EBSCO数据库,体验搜寻的美好:基本<br>检索介绍 课程密码ebsco01 | O S MALLA |
|       | 这节课程为初次使用EBSCO数据库的用户开设,课程将涵盖以下内容:                                  |           |
|       | 基本检察:伯尔逻辑和检察技巧<br>基本检索,签涉反应定用 Pasia Casesh                         |           |
|       | 基本位系:师远区的运用 Basic Search<br>文件本的建立与利用My EBSCO best Folder Account  |           |
|       | 如何没定期刊新知通报Create Alerts                                            |           |
|       | 想要了解更多关于EBSCO的检索技巧,请参加高级检索课程。                                      |           |
| 议程:   |                                                                    |           |
| 课程号:  | 646 549 562                                                        |           |
| 密码:   | (该课程不需要密码。)                                                        |           |

要接收回呼,请在加入培训课程时提供您的电话号码,或拨打以下号码并输 音频会议: 入访问码。 收费呼入号码 (美国/加拿大):1-650-479-3208

| 入课程   |                 |
|-------|-----------------|
| 无法加入塔 | 钏课程 , 因为该课程尚未开始 |
| 名:    | Chengfang Wang  |
| 件地址:  | cwang@ebsco.com |

您还可以参加 EBSCO免费网络 课程,选择您感 兴趣的课程提前 10分钟点击课程 标题,加入课程

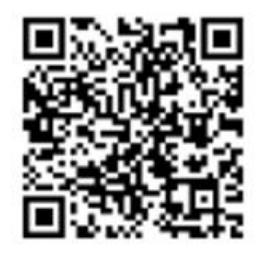

# <sub>微信扫一扫</sub> Thank You!

访问更多信息参见http://help.ebsco.com/

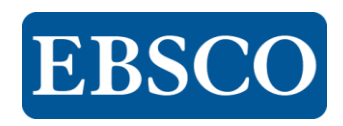